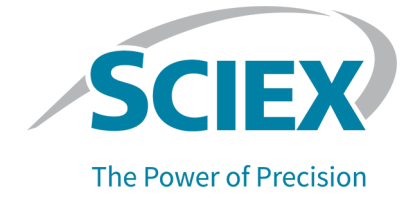

## Carbohydrate Labeling and Analysis Kit

## For the PA 800 Plus Pharmaceutical Analysis System

**Application Guide** 

This document is provided to customers who have purchased SCIEX equipment to use in the operation of such SCIEX equipment. This document is copyright protected and any reproduction of this document or any part of this document is strictly prohibited, except as SCIEX may authorize in writing.

Software that may be described in this document is furnished under a license agreement. It is against the law to copy, modify, or distribute the software on any medium, except as specifically allowed in the license agreement. Furthermore, the license agreement may prohibit the software from being disassembled, reverse engineered, or decompiled for any purpose. Warranties are as stated therein.

Portions of this document may make reference to other manufacturers and/or their products, which may contain parts whose names are registered as trademarks and/or function as trademarks of their respective owners. Any such use is intended only to designate such products as those manufacturers' products and does not imply any right and/or license to use or permit others to use such manufacturers' and/or their product names as trademarks.

SCIEX warranties are limited to those express warranties provided at the time of sale or license of its products and are the sole and exclusive representations, warranties, and obligations of SCIEX. SCIEX makes no other warranty of any kind whatsoever, expressed or implied, including without limitation, warranties of merchantability or fitness for a particular purpose, whether arising from a statute or otherwise in law or from a course of dealing or usage of trade, all of which are expressly disclaimed, and assumes no responsibility or contingent liability, including indirect or consequential damages, for any use by the purchaser or for any adverse circumstances arising therefrom. (GEN-IDV-09-10816-E)

For Research Use Only. Not for use in Diagnostic Procedures.

Trademarks and/or registered trademarks mentioned herein, including associated logos, are the property of AB Sciex Pte. Ltd., or their respective owners, in the United States and/or certain other countries (see sciex.com/trademarks).

AB Sciex<sup>™</sup> is being used under license.

Made in USA with Foreign and Domestic Components.

© 2024 DH Tech. Dev. Pte. Ltd.

| EC Authorized | AB Sciex Netherlands B.V.         |
|---------------|-----------------------------------|
| Person        | 1e Tochtweg 11,                   |
|               | 2913LN Nieuwerkerk aan den ljssel |
|               | Netherlands                       |

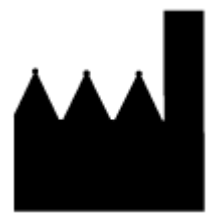

AB Sciex Pte. Ltd. Blk33, #04-06 Marsiling Industrial Estate Road 3 Woodlands Central Industrial Estate, Singapore 739256

## Contents

| rbohydrate Labeling and Analysis Kit                         |                |
|--------------------------------------------------------------|----------------|
| Safety                                                       |                |
| Intended Use                                                 |                |
| Introduction                                                 |                |
| Workflow                                                     | (              |
| Required Equipment and Materials                             |                |
| Storage Conditions                                           |                |
| Customer-Supplied Equipment and Supplies                     | 8              |
| Required Detector                                            | 8              |
| Required Cartridge or Capillary                              |                |
| Methods and Sequences                                        | 8              |
| Prepare the Reagents and Stock Solutions                     |                |
| Prepare the Labeling Reagents                                | 9              |
| Prepare the Standards                                        | 10             |
| Prepare the Samples                                          | 1              |
| Release the Carbohydrates from the Glycoproteins             | 1              |
| Label the Sample or G20-Glucose Ladder Standard              | 1:             |
| Prepare the Labeled Samples for Analysis                     | 1              |
| Prepare the PA 800 Plus System                               | 14             |
| Install the LIF Detector                                     | 14             |
| Clean the Electrodes, Insertion Levers, and Interface Block  |                |
| Install the Capillary                                        |                |
| Install the Cartridge                                        | 1              |
| Condition the Capillary                                      |                |
| Load the Buffer Trays                                        | 10             |
| Load the Sample Tray                                         | 1 <sup>.</sup> |
| Run the Samples                                              | 19             |
| Create the Sequence and Start the Run                        |                |
| Waste Disposal                                               |                |
| Stow the Cartridge                                           |                |
| Stow the Cartridge Less Than 24 Hours                        | 2              |
| Stow the Cartridge More Than 24 Hours                        |                |
| Prepare the Cartridge After Storage                          |                |
| Analyze the Data                                             | 24             |
| Analyze the Data for the Labeled G20-Glucose Ladder Standard | 24             |
| Troubleshooting                                              | 2              |

#### Contents

| B References                              |    |
|-------------------------------------------|----|
| C Methods                                 |    |
| Conditioning Method                       |    |
| Separation Method                         |    |
| Shutdown Method                           |    |
| D Calibrate the LIF Detector (Optional)   |    |
| Troubleshoot the LIF Detector Calibration |    |
| CCF Values for LIF Detector Calibration   | 43 |
| No Step Change Detected                   |    |
| Contact Us                                |    |
| Customer Training                         | 46 |
| Online Learning Center                    |    |
| Purchase Supplies and Reagents            | 46 |
| SCIEX Support                             | 46 |
| Cybersecurity                             |    |
| Documentation                             |    |

# Carbohydrate Labeling and Analysis Kit

The Carbohydrate Labeling and Analysis kit uses capillary electrophoresis to separate and quantify carbohydrates that are released from glycoproteins.

This kit contains the reagents, buffer, and N-CHO capillaries that are required to label, separate, and quantify carbohydrates. This kit also supplies a glucose size marker for relative size determination and a maltose standard for quantitation and mobility characterization of the released carbohydrates.

Use the information in this application guide as a place to start. If required, change the injection time, voltage, injection type, or other parameters to find the best conditions for the requirements.

**Note:** For instructions about how to use the system safely, refer to the document: *Overview Guide*.

## Safety

Refer to the safety data sheets, which are available at sciex.com/tech-regulatory, for information about the correct handling of materials and reagents. Always follow standard laboratory safety guidelines. For information about hazardous substances, refer to the section: Hazardous Substance Information.

## **Intended Use**

The Carbohydrate Labeling and Analysis kit is for laboratory use only.

## Introduction

The methodology uses enzymes to remove carbohydrates from glycoproteins, and then labels the released carbohydrates with a fluorophore. A single molecule of fluorophore binds to a single oligosaccharide molecule in a 1:1 stoichiometry. The labeled oligosaccharides are then separated by size in an N-CHO capillary and detected with laser-induced fluorescence (LIF).

The Carbohydrate Labeling and Analysis kit has been validated on the PA 800 Plus system.

## Workflow

| Table 1 Carbohy | ydrate Labeling | and Analysis | Kit Workflow |
|-----------------|-----------------|--------------|--------------|
|-----------------|-----------------|--------------|--------------|

| Step | To Do This                                        | Refer To                                                         |
|------|---------------------------------------------------|------------------------------------------------------------------|
| 1    | Release the N-Glycans.                            | Release the Carbohydrates from the Glycoproteins                 |
| 2    | Prepare the labelling reagents.                   | Prepare the Labeling Reagents                                    |
| 3    | Label the glycans.                                | Label the Sample or G20-Glucose<br>Ladder Standard               |
| 4    | Install and condition the N-CHO capillary.        | Install the Capillary                                            |
| 5    | Install the LIF detector.                         | Install the LIF Detector                                         |
| 6    | Prepare the gel buffer and load the buffer trays. | Load the Buffer Trays                                            |
| 7    | Load the sample tray.                             | Load the Sample Tray                                             |
| 8    | Create the sequence and then start the run.       | Create the Sequence and Start the Run                            |
| 9    | Store the cartridge after use.                    | Stow the Cartridge                                               |
| 10   | Analyze the data.                                 | Analyze the Data for the Labeled G20-<br>Glucose Ladder Standard |

## **Required Equipment and Materials**

**Note:** For items with a reorder part number, sometimes the reorder quantity is different than the quantity in the kit.

#### Table 2 Carbohydrate Labeling and Analysis Kit (PN 477600)

| Component                                        | Quantity | Reorder Part<br>Number |
|--------------------------------------------------|----------|------------------------|
| APTS-M (20 mg)                                   | 1        | N/A                    |
| APTS Labeling Dye (5 mg)                         | 4        | 501309                 |
| G20-Glucose Ladder Standard (50 mg)              | 1        | N/A                    |
| G22-Quantitation Control (maltose) (0.18 mg)     | 1        | N/A                    |
| L3-Labeling Dye Solvent (15% acetic acid) (1 mL) | 1        | N/A                    |
| N-CHO Capillary                                  | 2        | 477601                 |

|                                                 | (•••) (•••••••••••••••••••••••••••••••• | -                      |
|-------------------------------------------------|-----------------------------------------|------------------------|
| Component                                       | Quantity                                | Reorder Part<br>Number |
| N-Linked Carbohydrate Separation Buffer (56 mL) | 1                                       | 477623                 |

#### Table 2 Carbohydrate Labeling and Analysis Kit (PN 477600) (continued)

#### Table 3 Other Supplies from SCIEX

| Component                        | Quantity | Part Number |
|----------------------------------|----------|-------------|
| Capillary cartridge, blank       | 1        | 144738      |
| CE Grade water (140 mL)          | 1        | C48034      |
| LIF Performance Test Mix (20 mL) | 1        | 726022      |
| PCR microvials (200 μL)          | 100      | 144709      |
| Universal vial caps, blue        | 100      | A62250      |
| Universal vials                  | 100      | A62251      |

#### **Table 4 Other Required Reagents or Supplies**

| Description                               | Vendor                      | Part Number |
|-------------------------------------------|-----------------------------|-------------|
| 1× phosphate buffered saline (PBS) (1 L)  | Santa Cruz<br>Biotechnology | sc-362182   |
| 1 M sodium cyanoborohydride in THF        | MilliporeSigma              | 296813      |
| 2-mercaptoethanol                         | MilliporeSigma              | M7154       |
| NP-40 nonionic detergent                  | Other Lab<br>Supplier       | Various     |
| Peptide-N-glycosidase F enzyme (PNGase F) | New England<br>Biolabs      | P0704S      |
| 5% sodium dodecyl sulfate (SDS)           | Other Lab<br>Supplier       | Various     |

## **Storage Conditions**

Note: For storage conditions for prepared reagents, refer to the preparation instructions.

• Upon receipt, keep the Carbohydrate Labeling and Analysis kit at 2 °C to 8 °C.

## **Customer-Supplied Equipment and Supplies**

- · Powder-free gloves, neoprene or nitrile recommended
- Protective eyewear
- Laboratory coat
- Analytical balance
- Applicable centrifuge
- · Centrifugal vacuum evaporator
- Microfuge tubes, 1.5 mL
- · Pipettes and applicable tips
- Parafilm
- Spatula
- Vortex mixer
- Water bath or heat block capable of 37 °C to 100 °C

## **Required Detector**

A laser-induced fluorescence (LIF) detector with an excitation wavelength of 488 nm and a 520 nm emission filter is required.

## **Required Cartridge or Capillary**

A capillary cartridge (PN 144738) and an N-CHO capillary, 50  $\mu$ m inner diameter (i.d.), are required. The capillary must be trimmed to a total length of 50.2 cm and an effective length of 40 cm.

## **Methods and Sequences**

The method files are installed on the PA 800 Plus controller in the  $\ensuremath{\mathbb{C}}$  :

\32Karat\projects\CHO\method folder. The sequence file is installed on the PA 800 Plus controller in the C:\32Karat\projects\CHO\sequence folder.

- Methods:
  - CHO Conditioning PA 800 plus.met: Conditions the capillary.
  - CHO Separation PA 800 plus.met: Separates the sample with a pressure injection of the sample.
  - CHO Shutdown PA 800 plus.met: Cleans the capillary at the end of a sequence and turns off the light source.

- Sequence file:
  - CHO PA 800 plus.seq: A sequence with the separation method that uses pressure sample injection.

## **Prepare the Reagents and Stock Solutions**

**Note:** The solutions in this section can be made ahead of time. Make sure that the solutions are stored correctly and are used before the solution aliquot expires.

## **Prepare the Labeling Reagents Principle of the Labeling Method**

After enzymatic or chemical release, the carbohydrates are labeled with the fluorophore 1-Aminopyrene-3,6,8-Trisulfonic Acid (APTS). The stoichiometry of the labeling reaction is one APTS molecule per molecule of carbohydrate. The following figure shows the labeling reaction of an N-linked carbohydrate with APTS.

#### Figure 1 Labeling Reaction of a Carbohydrate with APTS

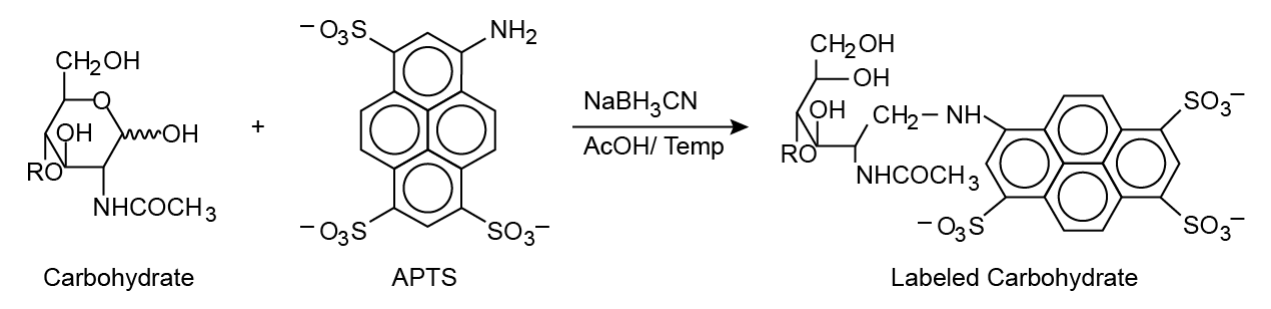

Temperature and the amount of carbohydrates have an effect on the efficiency of the labeling reaction. This protocol was optimized for labeling 5 nmol or less of total carbohydrates.

Samples with amounts more than 5 nmol might give a lower reaction yield. Use G22-Quantitation Control as a control for the internal labeling reaction or as a marker for internal mobility.

#### Select the Fluorophore

- To label monosaccharides, oligosaccharides, or glycans, use APTS-M.
- To label glycans, use APTS-M or APTS Labeling Dye.
- For quantitation experiments, always use APTS-M.

APTS-M contains APTS dye lyophillized with citric acid as catalyst for the labeling reaction.

#### Prepare the APTS-M Labeling Dye

- 1. In the APTS-M vial, add 400  $\mu$ L of CE Grade water.
- 2. Mix the solution for 5 seconds, or until all of the solid is dissolved.
- 3. Keep the prepared solution at -35 °C to -15 °C for a maximum of 2 weeks.

#### Prepare the APTS Labeling Dye

- 1. To a 5 mg vial of APTS Labeling Dye, add 48  $\mu L$  of L3-Labeling Dye Solvent (15% acetic acid).
- 2. Mix the solution for 5 seconds, or until all of the solid is dissolved.
- 3. Keep the prepared solution at -35 °C to -15 °C for a maximum of 2 weeks.

## Prepare the Standards

CAUTION: Potential Wrong Result. When the G22-Quantitation Control is used for quantitation, make sure to prepare a new solution and use it immediately. Bacterial contamination can cause errors in quantitation.

- 1. To prepare the G22-Quantitation Control, do this:
  - a. To the G22-Quantitation Control, use a pipette to add 500  $\mu L$  of CE Grade water. The reconstituted solution contains 500 nmol of maltose at a concentration of 1 nmol/ $\mu L$ .
  - b. Use a pipette to add 5 µL of the reconstituted solution to the released oligosaccharides.
  - c. Use centrifugal evaporator to dry the sample.
  - d. Then do the procedure in the section: Label the Sample or G20-Glucose Ladder Standard.
  - e. When it is not in use, keep the solution at -35 °C to -15 °C.
- 2. To prepare the G20-Glucose Ladder Standard, do this:
  - a. Measure 5 mg of G20-Glucose Ladder Standard, and then put the G20-Glucose Ladder Standard into a 1.5 mL microfuge tube.
  - b. In the 1.5 mL microfuge tube, add 80  $\mu$ L CE Grade water.
  - c. Use a vortex mixer to dissolve the G20-Glucose Ladder Standard fully.
  - d. In ten 0.5 mL microfuge tubes, add 2 µL of the glucose ladder standard solution.
  - e. Use a centrifugal vacuum evaporator to dry the aliquots. Keep the dried glucose standard tubes at ambient temperature.

## **Prepare the Samples**

## **Release the Carbohydrates from the Glycoproteins**

CAUTION: Potential Wrong Result. Use a deglycosylation procedure that does not cause damage to the reducing end of the released glycans. If the reducing ends of the glycans are damaged, then the released glycans cannot be labelled.

Multiple enzymatic and chemical procedures to deglycolsylate proteins that contain glycans are available. This procedure uses peptide-N-glycosidase F (PNGase F) to release glycans from proteins without damage to the reducing end.

**Note:** The Carbohydrate Labeling and Analysis kit does not contain the releasing enzyme, PNGase F. Refer to the section: Customer-Supplied Equipment and Supplies.

- 1. Use a centrifugal vacuum evaporator to fully dry 25 µg to 300 µg of glycoprotein solution.
- 2. Add 45  $\mu$ L of 1× PBS buffer.
- 3. Add 1.0  $\mu$ L of 5% SDS, or a volume that gives a final concentration of 0.1% SDS.
- 4. Add 1.5 μL of a 1:10 dilution of 2-mercaptoethanol in CE Grade water, or a volume that gives a final concentration of 50 mM 2-mercaptoethanol.
- 5. To denature the protein, incubate the sample at 100 °C for 5 minutes.
- 6. If the denatured protein precipitates, then discard the sample and do these steps:
  - a. Do step 1 to step 4.
  - b. To denature the protein, incubate the sample at 37 °C for 10 minutes.
- 7. Let the sample temperature decrease to the ambient temperature.
- Add 5 μL of Nonidet NP-40 detergent, or a volume that gives a final concentration of 0.75% Nonidet NP-40 detergent.
- 9. Add the correct amount of PNGase F enzyme.

**Tip!** To calculate the correct amount of PNGase F enzyme to add, refer to specified enzymatic activity from the product insert of the PNGase F enzyme and the amount of glycoprotein solution used in step 1.

- 10. Incubate the sample at 37 °C for 15 hours.
- 11. Add 150 µL of cold ethanol, or three times the actual reaction mixture volume.
- 12. Mix the sample.
- 13. To precipitate the proteins, put the sample on ice for two hours.
- 14. Use a centrifuge to spin the samples between  $18,000 \times g$  and  $20,000 \times g$  for 5 minutes.

**Note:** The supernatant contains the released N-linked glycans.

- 15. Collect the supernatant, and then do one of these actions:
  - For quantitative analysis, add an internal standard to the supernatant. Refer to the section: Prepare the Standards.
  - For qualitative analysis, use a centrifugal vacuum evaporator to dry the supernatant, and then label the oligosaccharides with APTS. Refer to the section: Prepare the APTS Labeling Dye.
- 16. Discard the pellet.

**Note:** Samples with more than 5 nmol might give a lower reaction yield. Use G22-Quantitation Control as an internal labeling control or as an internal mobility marker.

#### **Tips for Best Results**

• After the solution is mixed at high speed with a vortex mixer, some sample might be suspended from the vial cap. To prevent sample loss, spin the tube for 1 second to 2 seconds in a centrifuge to remove any solution that might be suspended from the cap.

### Label the Sample or G20-Glucose Ladder Standard

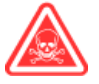

DANGER! Toxic Chemical Hazard. Read the safety data sheet for 1 M sodium cyanoborohydride (in THF) before use.

**Note:** Flammable gases can be released when sodium cyanoborohydride touches water. Keep this chemical in dry conditions. To minimize exposure to possible sources of moisture, use a dry needle to remove chemical and add dry argon gas to the container.

Use this procedure to label either each of the glycan samples or the G20-Glucose Ladder Standard, or both.

- 1. Add 2 μL of 1 M sodium cyanoborohydride/THF solution to each vial of dried oligosaccharide sample or G20-Glucose Ladder Standard.
- 2. Add 2 µL of APTS labeling reagent to each vial of sample or G20-Glucose Ladder Standard.
- 3. Use any of these conditions to incubate the mixture.

**Note:** To select an incubation option, think about the available time and the type of oligosaccharide to be labeled. If the oligosaccharides in the sample are sensitive to heat, then select an incubation option that uses a lower temperature. For example, since sialic acid species are sensitive to heat, use the mildest incubation conditions for samples that contain sialic acid.

• For 90 minutes at 60 °C

- For 4 hours at 37 °C
- Overnight at ambient temperature (mildest reaction)

### **Prepare the Labeled Samples for Analysis**

Use the solutions that were prepared in the section: Label the Sample or G20-Glucose Ladder Standard.

- 1. In the vial of labeled G20-Glucose Ladder Standard, add 96 µL of CE Grade water.
- 2. In the vial of labeled sample, add 46 µL of CE Grade water.
- 3. Use a vortex mixer to dissolve the solids fully.

Tip! Make sure that all solids are dissolved fully and that the solution is homogeneous.

- 4. Keep the labeled solutions at 2 °C to 8 °C.
- 5. Dilute the solutions from step 1 and step 2.
  - a. Use a pipette to transfer 5 µL of each of the solutions into new 1.5 mL microfuge tubes.
  - b. To each tube, add 195 µL of CE Grade water.
- 6. Use a vortex mixer to mix the sample fully.
- 7. Transfer the samples to new microvials. Put each microvial in a universal vial, and then attach a cap. Refer to the following figure.

#### Figure 2 Microvial in a Universal Vial

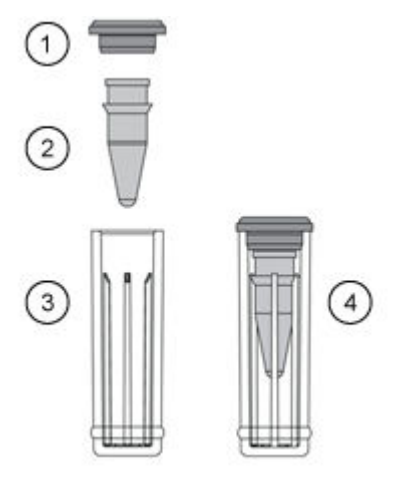

| ltem | Description        |
|------|--------------------|
| 1    | Universal vial cap |
| 2    | Microvial          |

| ltem | Description                       |
|------|-----------------------------------|
| 3    | Universal vial                    |
| 4    | Microvial inside a universal vial |

The samples are now ready to be loaded in the sample tray. Refer to the section: Load the Sample Tray.

## Prepare the PA 800 Plus System

Use the procedures in this section to prepare the PA 800 Plus system to acquire data.

### Install the LIF Detector

- 1. Turn off the PA 800 Plus system.
- 2. Install the LIF detector. For detailed instructions, refer to the document: *Maintenance Guide*.
- 3. Turn on the system.

### **Clean the Electrodes, Insertion Levers, and Interface Block**

CAUTION: Potential System Damage. Do not let the buffer crystallize on the electrodes, opening levers, capillary tips, and interface block. Salt crystals might cause broken capillaries, bent electrodes, jammed vials, or missed injections.

Clean the electrodes, opening levers, and interface block every week or when chemistries are changed. For detailed instructions, refer to the section: "Clean the Electrodes, Insertion Levers, and Interface Block" in the document: *Maintenance Guide*.

## Install the Capillary

CAUTION: Potential System Damage. Do not let the capillary become dehydrated. The coating inside the capillary starts to dehydrate within 5 minutes to 10 minutes after the tip of the capillary is trimmed.

CAUTION: Potential System Damage. Do not cut the capillary to its final length before it is installed in the cartridge.

1. Install the capillary into a capillary cartridge. Refer to the document: *Capillary Cartridge Rebuild Instructions*.

The recommended capillary length is 40 cm to the window and 50.2 cm total length. The inner diameter (i.d.) is 50  $\mu$ m.

2. Measure the capillary dimensions accurately. Record the dimensions on the Capillary Performance tab of the Advanced Method Options dialog. Refer to the following figure.

| Capillary length: 0.502 • metro<br>Capillary length to detector: 40 • metro<br>Capillary lot number:<br>Capillary installation date:<br>Capillary description: NCHO | ers C cm<br>ers © cm |
|----------------------------------------------------------------------------------------------------|----------------------|
| Capillary description: NCHO                                                                                                    |                      |
|                                                                                                    |                      |
| Calculation method(s): USP<br>DAB, BP, EP, ASTM<br>AOH<br>JP                                                                                                    |                      |

Figure 3 Advanced Method Options Dialog: Capillary/Performance Tab

- 3. To minimize damage to the capillary coating, do this:
  - a. Cut off the end-cap on the inlet side of the capillary, and then install the capillary in the cartridge. After the capillary is in the cartridge, cut the end-cap from the outlet side, and then complete the cartridge assembly.
  - b. Trim the capillary tips to the recommended length, and then submerge both tips in vials filled with CE Grade water.

### Install the Cartridge

- 1. Remove the cartridge from the box.
- 2. If required, remove the aperture from the cartridge, and then install the LIF aperture and probe guide. For detailed instructions, refer to the document: *Maintenance Guide*.
- 3. Install the cartridge in the PA 800 Plus system. For detailed instructions, refer to the document: *Maintenance Guide*.

Tip! Turn on the laser, and then let it become warm for at least 30 minutes.

4. (Optional) Calibrate the LIF detector.

Use the Calibration wizard, which is available from the Instrument Configuration dialog in the 32 Karat software. For detailed instructions, refer to the section: Calibrate the LIF Detector (Optional).

## **Condition the Capillary**

• Before a new capillary is used, condition the capillary with the CHO Conditioning - PA 800 plus.met method.

## Load the Buffer Trays

CAUTION: Potential System Damage. Do not fill any vial with more than 1.5 mL of liquid. Fill waste vials with 1.0 mL of liquid. Do not let more than 1.5 mL of liquid collect in waste vials. If a vial is filled with more than 1.5 mL of liquid, then the pressure system can be damaged.

**Note:** To prevent air bubbles, do not shake or vigorously mix the separation buffer. Air bubbles might cause issues with the separation.

**Note:** Do not reuse the vials or caps, because they might be contaminated with dried gel and other chemicals.

1. Use the layout in the follwing figure to put the vials in the buffer trays. Each row is sufficient for a minimum of 20 runs.

#### Figure 4 Buffer Tray Layout

Inlet Buffer Tray

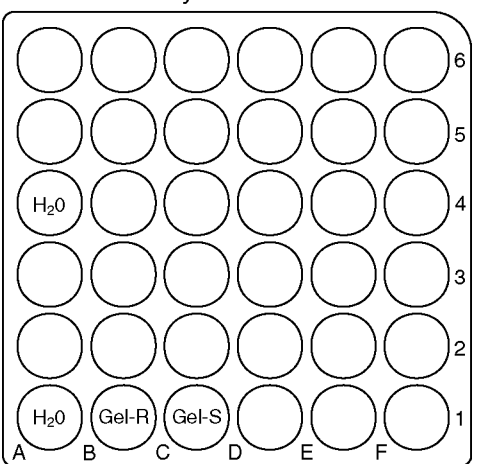

Outlet Buffer Tray

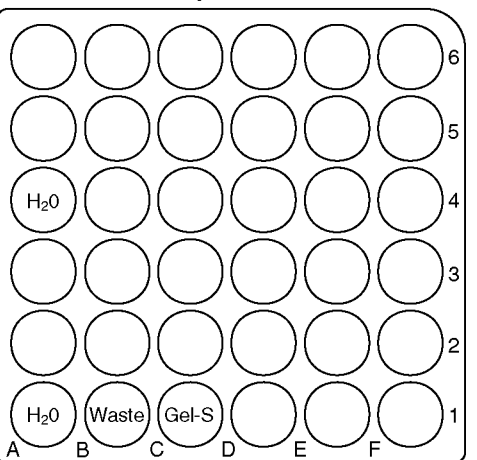

**Note:** During electrophoresis, the ionic strength of the buffer changes. The separation method is programed to increment the buffer vials after 20 runs to prevent ionic depletion.

2. Fill the vials shown in the following table, and then attach the cap. Refer to the following figure.

| Label | No. of Vials | Vol./Vial (mL) | Reagent                                 |
|-------|--------------|----------------|-----------------------------------------|
| Water | 4            | 1.5            | CE Grade water                          |
| Gel-R | 1            | 1.5            | N-Linked Carbohydrate Separation Buffer |
| Gel-S | 2            | 1.3            | N-Linked Carbohydrate Separation Buffer |
| Waste | 1            | 1.0            | CE Grade water                          |

#### Table 5 Vials to Prepare

#### Figure 5 Universal Vial and Cap Setup

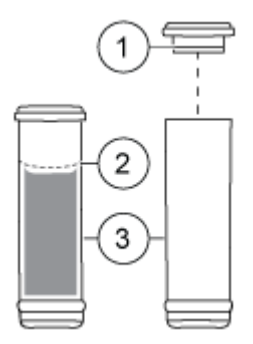

| ltem | Description        |
|------|--------------------|
| 1    | Universal vial cap |
| 2    | Maximum fill line  |
| 3    | Universal vial     |

### Load the Sample Tray

**Note:** Do not reuse the vials or caps, because they might be contaminated with dried gel and other chemicals.

**Note:** For workflows that have small sample volumes, SCIEX sells vials that are specially made for small volumes. For volumes between 5  $\mu$ L and 50  $\mu$ L, with a standard volume of 25  $\mu$ L, use nanoVials. For volumes between 50  $\mu$ L and 200  $\mu$ L, with a standard volume of 100  $\mu$ L, use microvials.

 Prepare the samples. Refer to the section: Prepare the Samples. If required, put the microvial in a universal vial, and then attach a cap. Refer to the following figure.

#### Figure 6 Microvial in a Universal Vial

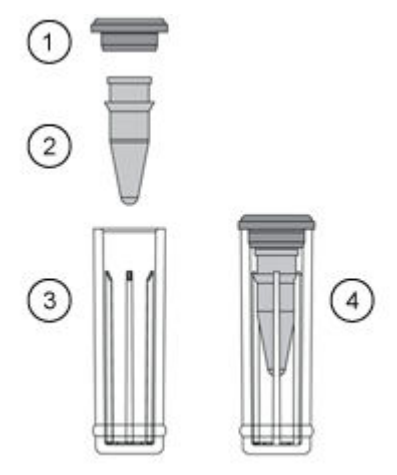

| ltem | Description                       |
|------|-----------------------------------|
| 1    | Universal vial cap                |
| 2    | Microvial                         |
| 3    | Universal vial                    |
| 4    | Microvial inside a universal vial |

Put each universal vial in the sample tray. Refer to the figure: Figure 7.
 Position A1 is for the APTS-labeled G20-Glucose Ladder Standard (Test Mix). Use the other positions for the other samples.

Figure 7 Sample Tray Layout

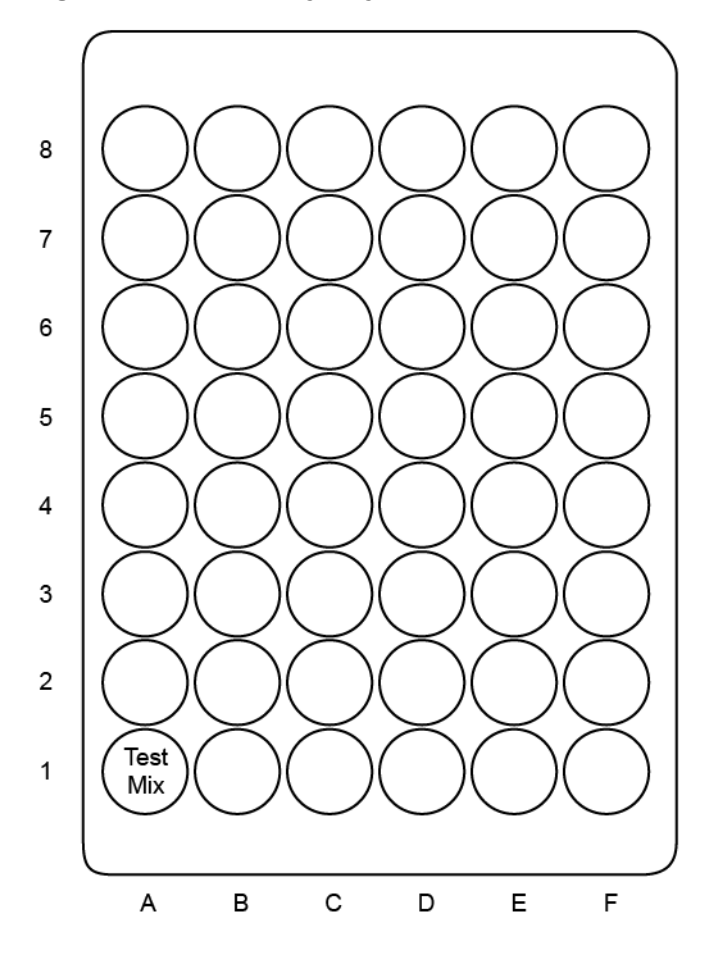

## **Run the Samples**

## Create the Sequence and Start the Run

- To open the PA 800 Plus software, double-click the PA 800 Plus software icon on the desktop. The PA 800 plus window opens.
- 2. In the top right corner of the PA 800 plus window, click (**Run**).

|                                                                                   |                | Ready             |                    | Ø?)@C                                                              |
|-----------------------------------------------------------------------------------|----------------|-------------------|--------------------|--------------------------------------------------------------------|
| 1. Application 2. Samples/Vials                                                   | 3. Acquisition |                   |                    | Application: Not select                                            |
| Select from below:<br>SDS MW                                                      |                | Instrument Status | and Direct Control |                                                                    |
| Performance<br>IgG Purity<br>cIEF<br>CHO<br>Fast Glycan<br>CZE<br>RNA 9000<br>LIF | Detector       | Trays             | Event Status       | Turn Lamp On<br>Autozero<br>Homo<br>Load<br>Direct Control<br>Stop |

Figure 8 Instrument Status and Direct Control Window

- 3. Click @ (Describe).
- 4. In the **Application** list, click **CHO**.
- 5. To the right of the Sequence list, click Browse, and then select CHO PA 800 plus.seq. If a prompt is shown, then type a user name and password. The page changes to show the selected sequence. All of the rows in the sequence are identified as samples.
- Click the first row to select it, and then click Control (Control) in the Rows section. The first row contains the G20-Glucose Ladder Standard. The icon in the Type column in the first row changes to a square.
- 7. Click the last row (with the CHO Shutdown PA 800 plus.met method) to select it, and then click Always (Always) in the Rows section. The last row contains the shutdown method.
  The isom in the Type column changes to a triangle.

The icon in the **Type** column changes to a triangle.

| Aŗ | Application: CHO ~                                                                                                    |         |             |        |        |                   |                  |                               |
|----|----------------------------------------------------------------------------------------------------|---------|-------------|--------|--------|-------------------|------------------|-------------------------------|
| Se | equence:                                                                                                    | CHO - I | PA 800 plus |        |        | → Bro <u>w</u> se |                  |                               |
| F  | Rows     Columns       Sample     Control       Always       Optional       Fixed         Verification       10       Sample |         |             |        |        |                   |                  |                               |
|    | Run#                                                                                                    | Туре    | Run         | • Reps | Inject | Sample ID         | Method           | <ul> <li>Data File</li> </ul> |
|    | 1                                                                                                    | •       | Unknown     | 1      | None   |                   | CHO Conditioning | Capillary Condition           |
|    | 2                                                                                                    | •       | Unknown     | 1      | SI:A1  | Glucose Ladd      | CHO Separation   | CHO Run 1 <d>.d</d>           |
|    | 3                                                                                                    | •       | Unknown     | 1      | SI:A1  | Glucose Ladd      | CHO Separation   | CHO Run 2 <d>.d</d>           |
|    | 4                                                                                                    | •       | Unknown     | 1      | SI:A1  | Glucose Ladd      | CHO Separation   | CHO Run 3 <d>.d</d>           |
|    | 5                                                                                                    | •       | Unknown     | 1      | SI:A1  | Glucose Ladd      | CHO Separation   | CHO Run 4 <d>.d</d>           |
|    | 6                                                                                                    | •       | Unknown     | 1      | SI:A1  | Glucose Ladd      | CHO Separation   | CHO Run 5 <d>.d</d>           |
|    | 7                                                                                                    | •       | Unknown     | 1      | SI:A1  | Glucose Ladd      | CHO Separation   | CHO Run 6 <d>.d</d>           |
|    | 8                                                                                                    | •       | Unknown     | 1      | SI:A1  | Glucose Ladd      | CHO Separation   | CHO Run 7 <d>.d</d>           |
|    | 9                                                                                                    | •       | Unknown     | 1      | SI:A1  | Glucose Ladd      | CHO Separation   | CHO Run 8 <d>.d</d>           |
|    | 10                                                                                                    | •       | Shut down   | 1      | None   |                   | CHO Shutdown - P |                               |

Figure 9 Describe sequence rows and columns Window

- 8. In the bottom right corner of the window, click Save (Save), and then click Einish (Finish).
- 9. In the **Number of samples** field, click the arrow buttons to set the number of samples for the run.

Figure 10 Set the Number of Samples

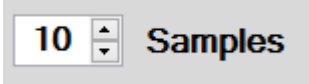

As the number of samples changes, the images of the buffer and sample trays on the right change to show the correct number of vials and their locations for the run.

#### Figure 11 Tray Map

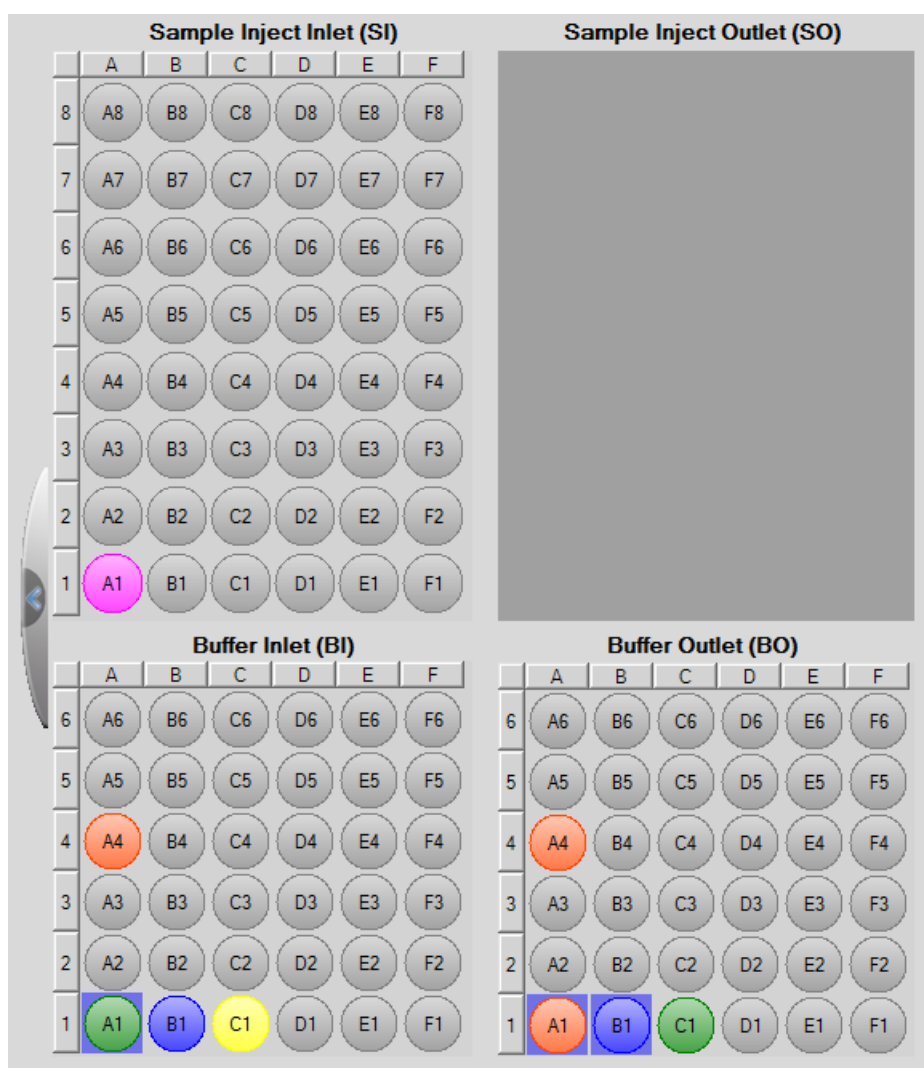

- 10. If the buffer and sample trays have not been loaded, then do this:
  - a. Click Load (Load).
  - b. Load the buffer and sample trays in the PA 800 Plus system.
  - c. Close the door.
- 11. Click (Next), and then click Yes run now.

#### Figure 12 Samples Loaded Prompt

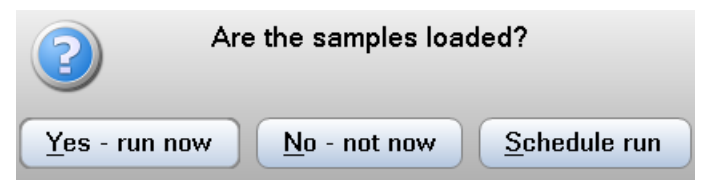

#### Figure 13 PA 800 Software During Data Acquisition

| \ 800 Plus                                                            | Ru                                                                                               | nning                |                                                                              |
|-----------------------------------------------------------------------|--------------------------------------------------------------------------------------------------|----------------------|------------------------------------------------------------------------------|
| 1. Application 2. Samp                                                | oles/Vials 3. Acquisition                                                                        |                      | User name: pa800<br>Application: CHO<br>Sequence template: CHO - PA 800 plus |
| imulation]                                                            | Run Queue                                                                                        | Current Run All Runs | Graph Options                                                                |
| Type         Nar           Sequence Run         C:\32Karat\Projects\C | ne Status User Description<br>HO\Data\Sequen Processing pa800 This sequen                        | 1.0                  |                                                                              |
|                                                                       |                                                                                                  | 0.8                  |                                                                              |
|                                                                       | Sequence Run                                                                                     |                      |                                                                              |
| Run # Status Ru                                                       | n Type Reps Method Sample ID                                                                     | 0.6                  |                                                                              |
| 1 Acquiring Un                                                        | known 1 CHO Conditioning - PA 800                                                                |                      |                                                                              |
| 2 Un<br>3 Un                                                          | known I CHO Separation - PA 800 Glucose Ladder<br>known 1 CHO Separation - PA 800 Glucose Ladder | 0.4                  |                                                                              |
| 4 Un                                                                  | known 1 CHO Separation - PA 800 Glucose Ladder                                                   |                      |                                                                              |
| 5 Un                                                                  | known 1 CHO Separation - PA 800 Glucose Ladder                                                   | 0.2                  |                                                                              |
| 6 Un                                                                  | known 1 CHO Separation - PA 800 Glucose Ladder                                                   |                      |                                                                              |
| 7 Un                                                                  | known 1 CHO Separation - PA 800 Glucose Ladder                                                   | 0.0                  |                                                                              |
| 8 Un                                                                  | known 1 CHO Separation - PA 800 Glucose Ladder                                                   |                      |                                                                              |
| 10 Shi                                                                | it down 1 CHO Separation - PA 800 Glucose Ladder                                                 | -0.2                 |                                                                              |
| <                                                                     | >                                                                                                |                      |                                                                              |
|                                                                       |                                                                                                  | -0.4                 |                                                                              |
|                                                                       | Current Run                                                                                      |                      | 1                                                                            |
| Elapsed Start (min) Eve                                               | ont Value Duration Inlet Vial Outlet Vial Parameters                                             | -0.6                 |                                                                              |
|                                                                       |                                                                                                  |                      |                                                                              |
|                                                                       |                                                                                                  | -0.0                 |                                                                              |
|                                                                       |                                                                                                  |                      |                                                                              |
|                                                                       |                                                                                                  | -1.0 1 2 3 4         | 5 6 7 8 9 10                                                                 |
|                                                                       |                                                                                                  | Migrat               | tion time (min)                                                              |
|                                                                       | Stop                                                                                             |                      |                                                                              |
| <u>Back</u>                                                           |                                                                                                  | Load Show 32 Karat   | Print Cancel Einish                                                          |

## Waste Disposal

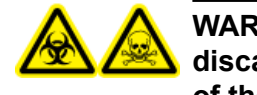

WARNING! Biohazard or Toxic Chemical Hazard. Obey local directives to discard chemicals, cartridges, capillaries, vials and caps, and the remains of the prepared samples. They might contain regulated compounds and biohazardous agents.

## Stow the Cartridge

## Stow the Cartridge Less Than 24 Hours

1. Use the shutdown method to clean the capillary.

The shutdown method fills the capillary with CE Grade water.

2. Keep the cartridge up to 24 hours in the system, with the capillary tips immersed in vials of CE Grade water.

## Stow the Cartridge More Than 24 Hours

1. Use the shutdown method to clean the capillary.

The shutdown method fills the capillary with CE Grade water.

- 2. Remove the cartridge from the system.
- 3. Put the cartridge in the cartridge storage box with the capillary tips immersed in vials of CE Grade water.
- 4. Keep the cartridge storage box upright in the refrigerator between 2 °C and 8 °C.

## Prepare the Cartridge After Storage

• If the cartridge has not been used for more than a day, then use the CHO Conditioning - PA 800 plus.met method to condition the capillary.

## Analyze the Data

## Analyze the Data for the Labeled G20-Glucose Ladder Standard

The labeled G20-Glucose Ladder Standard contains at least 20 individual glucose oligomers bonded to APTS Labeling Dye. For an example, refer to the following figure.

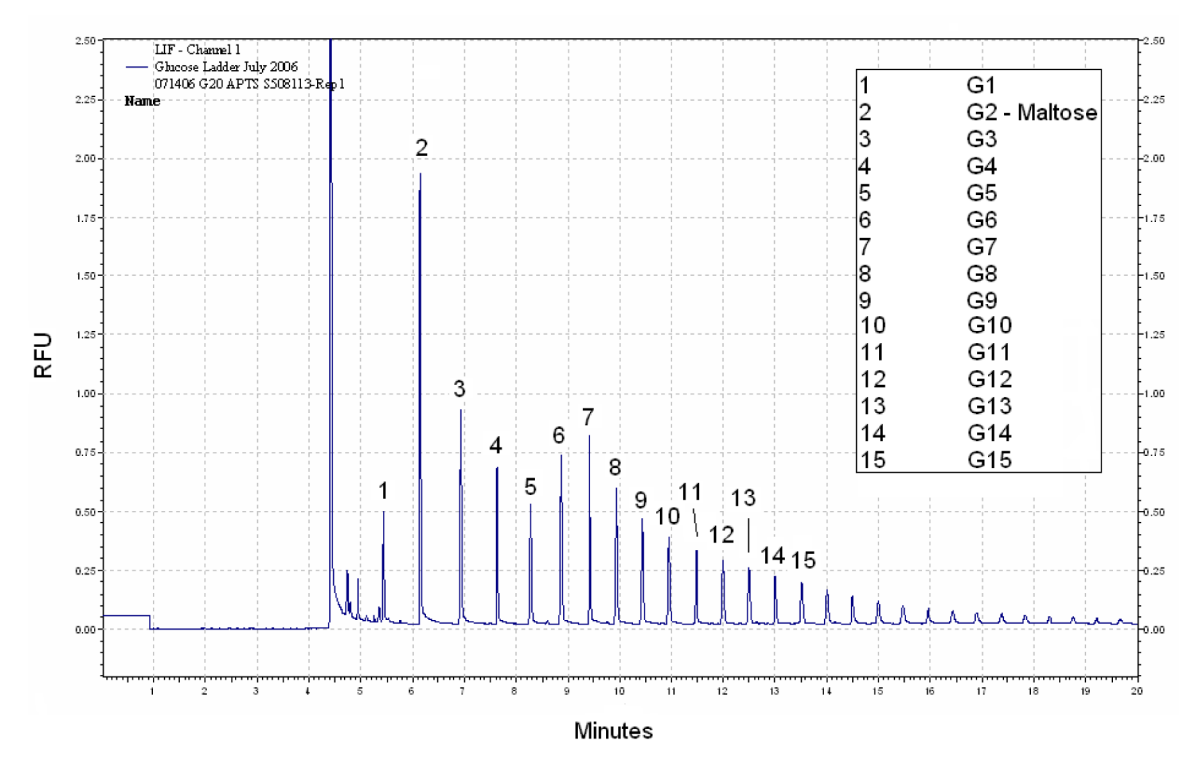

Figure 14 Electropherogram: Glucose Ladder

9019300L.png

**Figure 15 Typical Current Profile** 

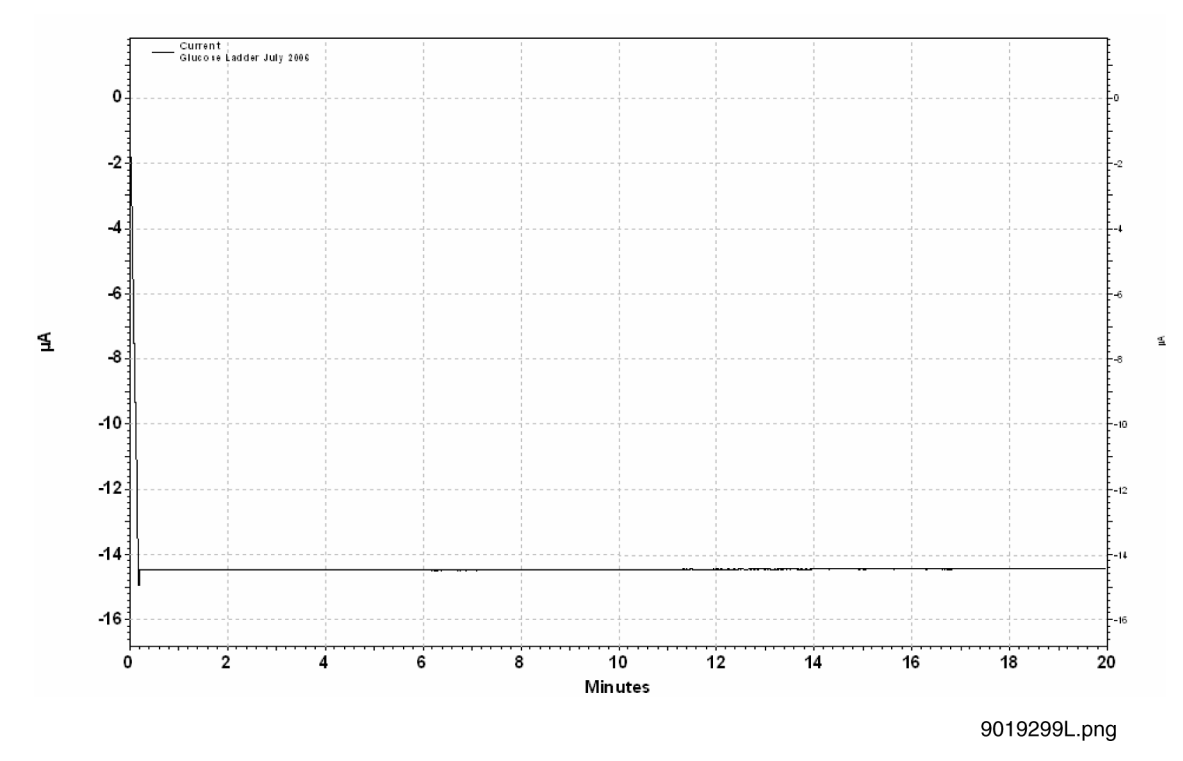

**Table 6 Typical Current Profile Parameters** 

| Parameter                | Settings        |  |
|--------------------------|-----------------|--|
| Field Strength Generated | 598 V/cm        |  |
| Typical Current          | Less than 20 µA |  |

## Troubleshooting

| Symptom  | Possible Cause                                                                                                    | Corrective Action                                                                                                    |
|----------|----------------------------------------------------------------------------------------------------|----------------------------------------------------------------------------------------------------|
| No peaks | <ol> <li>There are issues<br/>with the LIF<br/>detector.</li> <li>The separation</li> </ol>                         | <ol> <li>Make sure that the probe is connected<br/>correctly to the clamp bar on the<br/>LIF detector. Refer to the document:<br/><i>Maintenance Guide</i>.</li> </ol> |
|          | <ul><li>method is incorrect.</li><li>3. There is an air bubble at the bottom</li></ul>                              | <ul> <li>Open the separation method in the software, and then make sure that:</li> <li>The voltage is correct.</li> </ul>                                              |
|          | of the sample vial.                                                                                                 | Reverse polarity is selected.                                                                                                    |
|          | <ol> <li>The capillary<br/>window or tip is<br/>broken.</li> <li>The sample is<br/>missing or not in the</li> </ol> | During the run, observe the amber LED<br>on the PA 800 Plus System. It should<br>be lit when the reverse polarity voltage is<br>applied.                               |
|          | the sample tray.                                                                                                    | <ol> <li>Use a centrifuge to spin the sample tube<br/>to make sure that there are no bubbles at<br/>the bottom.</li> </ol>                                             |
|          |                                                                                                    | <ol> <li>Inspect the capillary window and tip.<br/>If either is broken, then replace the<br/>cartridge. If they are not broken, then:</li> </ol>                       |
|          |                                                                                                    | <ul> <li>Clean the probe aligner with a cotton<br/>swab dampened with CE Grade water.</li> </ul>                                                                       |
|          |                                                                                                    | Clean the aperture in a water bath.                                                                                                    |
|          |                                                                                                    | After cleaning, assemble the cartridge, and then run the samples again.                                                                                                |
|          |                                                                                                    | 5. Make sure that the samples are in the correct locations in the sample tray.                                                                                         |

| Symptom                  | Possible Cause                                                              | Corrective Action                                                                                                    |  |
|--------------------------|-----------------------------------------------------------------------------|----------------------------------------------------------------------------------------------------|--|
| Low intensity peaks      | 1. The sample<br>concentration is too<br>low.                               | <ol> <li>Make sure that the amount of protein is<br/>between 25 μg and 300 μg. If the sample<br/>concentration is significantly lower, then</li> </ol>                                                                                                    |  |
|                          | 2. The deglycosylation was not complete.                                    | concentrate the sample in a spin filter<br>with a 10 kDa molecular weight cutoff<br>(MWCO).                                                                                                    |  |
|                          | <ol> <li>Tris in the labeling<br/>reaction causes low<br/>yield.</li> </ol> | <ol> <li>Make sure the that amount of protein<br/>is between 25 µg and 300 µg. If it<br/>is acceptable, then prepare the sample<br/>again and increase the incubation time<br/>for the deglycosylation step, increase the<br/>quantity of enzyme, or use a new enzyme<br/>lot.</li> </ol> |  |
|                          |                                                                             | <ol> <li>Use a buffer that does not contain Tris.<br/>If needed, do a buffer exchange on the<br/>protein sample with a buffer that does not<br/>contain Tris.</li> </ol>                                                                                                    |  |
| Saturated peak intensity | The sample concentration is too high.                                       | Dilute the sample with water, and then run the sample again.                                                                                                    |  |

| Symptom                                                                               | Possible Cause                                                                                                    | Corrective Action                                                                                                    |  |  |
|---------------------------------------------------------------------------------------|----------------------------------------------------------------------------------------------------|----------------------------------------------------------------------------------------------------|--|--|
| Low current or no current                                                             | <ol> <li>The capillary<br/>temperature is not<br/>correct.</li> </ol>                                                                                                    | <ol> <li>Open the separation method in the<br/>software, and then make sure that the<br/>capillary temperature is correct.</li> </ol>                                                                                                    |  |  |
|                                                                                       | 2. The capillary<br>window or tip is<br>broken.                                                                                                    | <ol> <li>Examine the capillary window and tip.<br/>If either is broken, then replace the<br/>cartridge.</li> </ol>                                                                                                    |  |  |
|                                                                                       | <ol> <li>There are problems<br/>with the capillary.</li> <li>The reagents are<br/>contaminated.</li> <li>The buffer vials are<br/>not in the correct<br/>positions in the<br/>buffer trays.</li> </ol> | <ol> <li>Resolve other issues with the capillary:         <ul> <li>Make sure that the capillary is not blocked.</li> <li>Make sure that the aperture plug is seated in the cartridge and that the probe guide is attached securely to the plug. Refer to the document: <i>Maintenance Guide</i>.</li> </ul> </li> <li>Do not use vials or caps more than once. Fill clean vials with newly prepared reagents, cover the vials with clean caps, and then replace the vials in the tray.</li> </ol> |  |  |
|                                                                                       |                                                                                                    | 5. Make sure that the buffer vials are in the correct position in the buffer tray.                                                                                                    |  |  |
| Shifts in migration<br>time between runs<br>on the same day                           | The capillary was not properly equilibrated.                                                                                                    | Use the conditioning method to equilibrate the capillary, and then run the samples again.                                                                                                    |  |  |
| Shifts in migration<br>time over an<br>extended period<br>of time with low<br>current | The capillary is partially<br>blocked or the surface is<br>contaminated.                                                                                                    | Rinse the capillary with CE Grade water at 75 psi for 2 minutes.                                                                                                    |  |  |

| Symptom                       | Possible Cause                                                                                                    | Corrective Action                                                                                                    |
|-------------------------------|----------------------------------------------------------------------------------------------------|----------------------------------------------------------------------------------------------------|
| Carryover                     | The vials or caps are contaminated.                                                                                                    | Do not use vials or caps more than once.<br>Replace the buffer vials with clean vials filled<br>with buffer, attach clean caps to the vials, and<br>then increment as required. |
|                               |                                                                                                    | Replace the water vials with clean vials filled<br>with CE Grade water, attach clean caps to the<br>vials, and then increment as required.                                      |
|                               |                                                                                                    | Make sure that the waste vials contain 1.0 mL<br>of water and have been put in the outlet buffer<br>tray.                                                                       |
|                               |                                                                                                    | Add one or more water dip steps to the time program after the sample injection step.                                                                                            |
| Spikes in<br>electropherogram | Air is dissolved in the separation gel.                                                                                                    | To remove bubbles from the gel buffer, do one or all of these:                                                                                                    |
|                               |                                                                                                    | <ul> <li>Sonicate the buffer vials for 10 seconds to<br/>20 seconds to remove air bubbles.</li> </ul>                                                                           |
|                               |                                                                                                    | <ul> <li>Use a centrifuge to spin the vial at 30 × g<br/>for 5 minutes to remove air bubbles.</li> </ul>                                                                        |
|                               |                                                                                                    | If air bubbles are still present, then prepare<br>new gel buffer vials. Do not mix the buffer with<br>a vortex mixer.                                                           |
| Extra peaks                   | The plasticware<br>used during sample<br>preparation or the<br>sample vials are<br>contaminated with<br>materials that interact<br>with APTS-M. | Use new microvials, especially for steps related to labeling.                                                                                                    |

## Hazardous Substance Information

The following information must be noted and the related safety measures must be obeyed. For more information, refer to the related safety data sheets. The safety data sheets are available on request or can be downloaded from our website, at sciex.com/tech-regulatory.

Hazard classification according to HCS 2012.

#### APTS-M

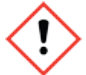

WARNING! Causes serious eye irritation.

#### L3-Labeling Dye Solvent

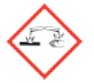

DANGER! Causes severe skin burns and eye damage.

#### N-Linked Carbohydrate Separation Buffer

WARNING! Causes mild skin irritation. May be harmful if swallowed.

#### **Other Reagents**

These components are not classified as hazardous:

- APTS Labeling Dye
- G20-Glucose Ladder Standard
- G22-Quantitation Control

For reagents from other vendors, read the safety data sheet from the vendor before use.

1. Fu Tai, A.Chen, Thomas S. Dobashi and Ramon A. Evangelista, *Glycobiology*, volume 8, pp 1045-1052, 1998. "Quantitative Analysis of Sugar Constituents of Glycoproteins by Capillary Electrophoresis."

## **Methods**

The Carbohydrate Labeling and Analysis application requires three methods.

**Note:** The values on the Initial Conditions and LIF Detector Initial Conditions tabs are the same for all of the methods.

## **Conditioning Method**

#### Figure C-1 Initial Conditions Tab

| 🤌 Initial Conditions 🗮 LIF Detect                                                                                                    | or Initial Conditions 🛛 🕥 Time Program 🛛                                                                                                    |
|----------------------------------------------------------------------------------------------------|----------------------------------------------------------------------------------------------------|
| Auxiliary data channels         Noltage       max:       30.0       kV         ✓       Current       max:       40.0       μA         ○       Power           ○       Pressure           Mobility channels            ○       Mobility | Temperature         Cartridge:       20.0       *C         Sample storage:       10.0       *C         Trigger settings         Wait for external trigger         Wait until cartridge coolant temperature is reached         Wait until sample storage temperature is reached |
| Plot trace after voltage ramp<br>Analog output scaling<br>Factor: 1                                                                                                    | Inlet trays     Outlet trays       Buffer:     36 vials       Sample:     48 vials         Sample:     No tray                                                                                                    |

| •                                              |                                             |
|------------------------------------------------|---------------------------------------------|
| 🔅 Initial Conditions  🗮 LIF Detector Initial C | conditions 🛞 Time Program                   |
| Electropherogram channel 1                     | Electropherogram channel 2                  |
| Acquisition enabled                            | Acquisition enabled                         |
| Dynamic range: 100 💌 RFU                       | Dynamic range: 100 💌 RFU                    |
| Filter settings                                | Filter settings                             |
| C High sensitivity                             | C High sensitivity                          |
| • Normal                                       | Normal                                      |
| C High resolution                              | C High resolution                           |
| Peak width (pts): 16-25 💌                      | Peak width (pts): 16-25                     |
| Signal                                         | Signal                                      |
| O Direct C Indirect                            | Direct     C Indirect                       |
| Laser/filter description - information only    | Laser/filter description - information only |
| Excitation wavelength: 488 nm                  | Excitation wavelength: 635 nm               |
| Emission wavelength: 520 nm                    | Emission wavelength: 675 nm                 |
| Data rate                                      | Relay 1 Relay 2                             |
| Both observator                                | © Off © Off                                 |
| Boun crianneis. 4 II Hz                        | C On C On                                   |
|                                                |                                             |

Figure C-2 LIF Detector Initial Conditions Tab

#### Figure C-3 Time Program Tab

| 🚑 Initia | 🖗 Initial Conditions   🌴 LIF Detector Initial Conditions 🖄 Time Program |                  |          |           |               |                |         |                                               |  |
|----------|-------------------------------------------------------------------------|------------------|----------|-----------|---------------|----------------|---------|-----------------------------------------------|--|
|          | Time<br>(min)                                                           | Event            | Value    | Duration  | Inlet<br>vial | Outlet<br>vial | Summary | Comments                                      |  |
| 1        |                                                                         | Rinse - Pressure | 30.0 psi | 10.00 min | BI:A1         | BO:B1          | forward | Water to clean capillary surface              |  |
| 2        |                                                                         | Rinse - Pressure | 30.0 psi | 10.00 min | BI:B1         | BO:B1          | forward | Gel Buffer-N rinse to clean capillary surface |  |
| 3        |                                                                         |                  |          |           |               | •              |         |                                               |  |
|          |                                                                         |                  |          |           |               |                |         |                                               |  |

## **Separation Method**

#### Figure C-4 Initial Conditions Tab

| 🚑 Initial Conditions 🛛 🗮 LIF Detector Initial Conditions 🛛 🕥 Time Program          |                                                                                                    |  |  |  |  |  |  |
|------------------------------------------------------------------------------------|----------------------------------------------------------------------------------------------------|--|--|--|--|--|--|
| Auxiliary data channels<br>✓ <u>Moltage</u> max: 30.0 kV<br>✓ Current max: 40.0 μA | Temperature       Cartridge:     20.0     *C       Sample storage:     10.0     *C                                                                       |  |  |  |  |  |  |
| Power      Pressure      Mobility channels      Mobility      Apparent Mobility    | Trigger settings<br>Wait for external trigger<br>Wait until cartridge coolant temperature is reached<br>Wait until sample storage temperature is reached |  |  |  |  |  |  |
| Plot trace after voltage ramp<br>Analog output scaling<br>Factor: 1                | Inlet trays     Outlet trays       Buffer:     36 vials       Sample:     48 vials         Sample:     No tray                                           |  |  |  |  |  |  |

| 👙 Initial Conditions  🗮 LIF Detector Initial C | Conditions 🛞 Time Program                   |
|------------------------------------------------|---------------------------------------------|
| Electropherogram channel 1                     | Electropherogram channel 2                  |
| Acquisition enabled                            | Acquisition enabled                         |
| Dynamic range: 100 💌 RFU                       | Dynamic range: 100 💌 RFU                    |
| Filter settings                                | Filter settings                             |
| High sensitivity                               | C High sensitivity                          |
| Normal                                         | Normal                                      |
| High resolution                                | High resolution                             |
| Peak width (pts): 16-25                        | Peak width (pts): 16-25                     |
| _ Signal                                       | Signal                                      |
| Direct     C Indirect                          | Direct     C Indirect                       |
| Laser/filter description - information only    | Laser/filter description - information only |
| Excitation wavelength: 488 nm                  | Excitation wavelength: 635 nm               |
| Emission wavelength: 520 nm                    | Emission wavelength: 675 nm                 |
| Data rate                                      | Relay 1 Relay 2                             |
| Both channels:                                 | • Off • Off                                 |
|                                                | C On C On                                   |

Figure C-5 LIF Detector Initial Conditions

#### Figure C-6 Separation Method Time Program Tab

| 🎒 Initia | al Conditions | 🗎 🗮 LIF Detector I | nitial Conditions | 🛞 Time P  | rogram        |                |                                  |                                                                     |
|----------|---------------|--------------------|-------------------|-----------|---------------|----------------|----------------------------------|---------------------------------------------------------------------|
|          | Time<br>(min) | Event              | Value             | Duration  | Inlet<br>vial | Outlet<br>vial | Summary                          | Comments                                                            |
| 1        |               | Rinse - Pressure   | 30.0 psi          | 3.00 min  | BI:B1         | BO:B1          | forward, In / Out vial inc 20    | Gel Buffer-N rinse to clean capillary surface - Automatic increment |
| 2        |               | Inject - Pressure  | 0.5 psi           | 3.0 sec   | SI:A1         | BO:C1          | Override, forward                | Sample introduction                                                 |
| 3        |               | Wait               |                   | 0.20 min  | BI:A4         | BO:A4          | In / Out vial inc 20             | ddH20 dip to clean capillary tips - Automatic increment every 20 c  |
| 4        | 0.00          | Separate - Volta   | 30.0 KV           | 20.00 min | BI:C1         | BO:C1          | 0.17 Min ramp, reverse polarity, | Separation - Automatic increment every 20 cycles                    |
| 5        | 1.00          | Autozero           |                   |           | •             | •              |                                  |                                                                     |
| 6        | 20.00         | Stop data          |                   |           | •             | •              |                                  |                                                                     |
| 7        |               |                    |                   |           |               |                |                                  |                                                                     |

## **Shutdown Method**

#### Figure C-7 Initial Conditions Tab

| 🎒 Initial Conditions   🗮 LIF Detector Initial Conditions 🛛 🕥 Time Program                                                                 |                                                                                                    |  |  |  |  |  |  |
|----------------------------------------------------------------------------------------------------|----------------------------------------------------------------------------------------------------|--|--|--|--|--|--|
| Auxiliary data channels         ✓ Noltage       max:       30.0       kV         ✓ Current       max:       40.0       μA         ✓ Power | Temperature       Cartridge:     20.0     *C       Sample storage:     10.0     *C                                                                                      |  |  |  |  |  |  |
| Pressure     Mobility channels     Mobility     Apparent Mobility                                                                         | Trigger settings         Wait for external trigger         Wait until cartridge coolant temperature is reached         Wait until sample storage temperature is reached |  |  |  |  |  |  |
| Plot trace after voltage ramp     Analog output scaling     Factor:                                                                       | Inlet trays     Outlet trays       Buffer:     36 vials       Sample:     48 vials         Sample:     No tray                                                          |  |  |  |  |  |  |

| •                                              |                                             |
|------------------------------------------------|---------------------------------------------|
| 🔅 Initial Conditions  🗮 LIF Detector Initial ( | Conditions 🕥 Time Program                   |
| Electropherogram channel 1                     | Electropherogram channel 2                  |
| Acquisition enabled                            | Acquisition enabled                         |
| Dynamic range: 100 💌 RFU                       | Dynamic range: 100 💌 RFU                    |
| Filter settings                                | Filter settings                             |
| C High sensitivity                             | C High sensitivity                          |
| • Normal                                       | • Normal                                    |
| C High resolution                              | High resolution                             |
| Peak width (pts): 16-25 💌                      | Peak width (pts): 16-25                     |
| Signal                                         | Signal                                      |
| Direct     C Indirect                          | Direct     O Indirect                       |
| Laser/filter description - information only    | Laser/filter description - information only |
| Excitation wavelength: 488 nm                  | Excitation wavelength: 635 nm               |
| Emission wavelength: 520 nm                    | Emission wavelength: 675 nm                 |
| Data rate                                      | Relay 1 Relay 2                             |
| Both channels:                                 | ● Off   ● Off                               |
| Bour channels. 4 Hz                            | C On C On                                   |
|                                                |                                             |

Figure C-8 LIF Detector Initial Conditions Tab

#### Figure C-9 Shutdown Method Time Program Tab

| 🎒 Initi                                                                                                    | 🎒 Initial Conditions 🗮 🗮 LIF Detector Initial Conditions  🛞 Time Program |                  |          |          |       |       |         |                |  |
|----------------------------------------------------------------------------------------------------|--------------------------------------------------------------------------|------------------|----------|----------|-------|-------|---------|----------------|--|
| Time<br>(min)         Event         Value         Duration         Inlet<br>vial         Outlet<br>vial         Summary         Comments |                                                                          |                  |          |          |       |       |         |                |  |
| 1                                                                                                    |                                                                          | Rinse - Pressure | 30.0 psi | 3.00 min | BI:A1 | BO:B1 | forward | ddH20 rinse    |  |
| 2                                                                                                    |                                                                          | Wait             |          | 0.00 min | BI:A1 | BO:A1 |         |                |  |
| 3                                                                                                    |                                                                          | Laser - Off      |          |          |       |       |         | Turn laser off |  |
| 4                                                                                                    |                                                                          |                  |          |          |       |       |         |                |  |
|                                                                                                    |                                                                          |                  |          |          |       |       |         |                |  |

## Calibrate the LIF Detector (Optional) **D**

This procedure is optional. If there is a requirement for consistency from system to system or cartridge to cartridge, then do this procedure. For information about the calibration, refer to the section: "About Automatic Calibration" in the document: *Maintenance Guide*.

Calibrate the LIF detector after the LIF detector is installed, after a different cartridge is installed, or after a new capillary is installed in the cartridge.

**Note:** The following procedure technically does normalization, not calibration. Normalization uses a measured quality, such as the fluorescence of the LIF Performance Test Mix. Calibration uses an external standard. Because the software user interface uses the term *calibration*, that term is used in this guide.

#### **Required Materials**

- LIF Performance Test Mix
- CE Grade water
- 1. Turn on the PA 800 Plus system.
- 2. Open the 32 Karat software. The 32 Karat Software Enterprise window opens.
- 3. Open the LIF instrument, open the Direct Control window, and then turn on the laser.
- 4. In the 32 Karat Software Enterprise window, click **Tools** > **Enterprise Login**, and then log on as a user with Administrative privileges.
- 5. Right-click the **CHO** instrument icon, and then click **Configure** > **Instrument**. The Instrument Configuration dialog opens.
- 6. Click **Configure**.

The PA 800 plus Configuration dialog opens.

7. In the right pane, click the **LIF Detector** icon, and then right-click and click **Open**.

| PA 800 plus System Instrument Configuration |                        | ×      |
|---------------------------------------------|------------------------|--------|
| Firmware Version: 10.2.5-R Serial No        | OK                     |        |
| GPIB Communication                          |                        | Cancel |
| Board:   GPIB0 Device ID:  1                | Set Bus Address        | Help   |
| Inlet trays                                 | LIF Calibration Wizard |        |
|                                             | Filter (190nm - 600nm) |        |
| Sample: 48 viais 💌                          | 2: 200 nm 6; 220       | ) nm   |
| Home position: BI:A1 Trays                  | 3: 214 nm 7: 0         | nm     |
| Outlet trays                                | 4: 254 nm 8: 0         | nm     |
| Buffer: 36 vials 💌                          | 5: 280 nm              |        |
| Sample: No tray                             |                        |        |
| Home position: BO:A1 Trays                  | Pressure units: psi    | •      |
| Sample Trays                                |                        |        |
| Enable Tray Definition                      | Temperature Control    |        |
| Height: 1 mm Depth: 1 mm                    | Available              | -      |
|                                             |                        |        |

Figure D-1 PA 800 plus System Instrument Configuration Dialog for LIF Detectors

- 8. Click LIF Calibration Wizard.
- 9. Do the calibration:
  - a. Click Auto, and then click Next.

| Calibration Wizard - Step 1                                                                          | ×   |
|----------------------------------------------------------------------------------------------------|-----|
| Welcome to the PA 800 Plus System Calibration Wizard for the<br>Laser Induced Fluorescence Detector. |     |
| C Manual                                                                                             |     |
| Select the Calibration mode and click Next to continue                                               |     |
| < Back Next > Cancel H                                                                               | elp |

b. Make sure that the values in the Capillary dimensions section are correct, and then click **Next**.

| Calibration Wizard - Step 2                                                    |        | ×    |
|--------------------------------------------------------------------------------|--------|------|
| Please enter the following calibration parameters<br>Detector channel: ① 1 ① 2 |        |      |
| Target RFU value: 7 RFU                                                        |        |      |
| Capillary dimensions                                                           |        |      |
| Internal diameter: 50 um                                                       |        |      |
| Total length: 50 cm                                                            |        |      |
|                                                                                |        |      |
|                                                                                |        |      |
|                                                                                |        |      |
| Click Next to continue                                                         |        |      |
| < Back Next >                                                                  | Cancel | Help |

Figure D-3 Calibration Wizard - Step 2

- 10. Put a universal vial in position A1 in the buffer outlet tray.
- 11. Put universal vials in positions A1 and B1 in the buffer inlet tray.

**Note:** To prevent splashing, put the empty vials in the tray, and then add liquid and attach the caps.

## Figure D-4 Calibration Wizard - Step 3

| Calibration Wizard - Step 3                                                          | × |  |
|--------------------------------------------------------------------------------------|---|--|
| Please install the appropriate vials in the positions indicated and close all covers |   |  |
|                                                                                      |   |  |
| A1 Buffer A1 Waste<br>B1 Calibration mix                                             |   |  |
| Click Next to continue                                                               |   |  |
| < Back Next > Cancel Help                                                            |   |  |

- 12. Fill the vials, and then put caps on the vials:
  - Inlet buffer tray position A1 (labeled Buffer): 1.5 mL of CE Grade water
  - Inlet buffer tray position B1 (labeled Calibration mix): 1.5 mL of LIF Performance Test Mix

**Note:** For the N-CHO capillary, dilute the LIF Performance Test Mix 1:1 with CE Grade water.

• Outlet buffer tray position A1 (labeled Waste): 1.0 mL of CE Grade water

#### 13. Click Next.

The 32 Karat software does the calibration. When the calibration is complete, the Calibration Wizard - Step 4 window opens.

If the message No step change detected is shown, then the detector cannot detect the solution. For troubleshooting procedures, refer to the section: No Step Change Detected.

14. Examine the value in the Calibration Correction Factor field:

- If the CCF value is less than 0.1, then click **Cancel**. Refer to the section: CCF Values for LIF Detector Calibration.
- If the CCF value is between 0.1 and 10, then the calibration was successful. Click **Accept** to save the results.
- If the CCF value is more than 10, then click **Cancel**. Refer to the section: CCF Values for LIF Detector Calibration.

#### Figure D-5 Calibration Wizard - Step 4

| Calibration Wizard - Step 4                 |
|---------------------------------------------|
| Calibration Complete!                       |
| The Calibration Correction Factor is: 1.091 |
|                                             |
| Accept Cancel Help                          |

- 15. In the Direct Control window, set the sample storage temperature to 10 °C.
- 16. Close all of the dialogs and windows.

## **Troubleshoot the LIF Detector Calibration**

### **CCF Values for LIF Detector Calibration**

| Issue                                           | Action                                                                                                    |  |
|-------------------------------------------------|----------------------------------------------------------------------------------------------------|--|
| Reported CCF value is less than 0.1             | <ul> <li>Make sure that the correct capillary was used, and that it is not<br/>broken.</li> </ul>                                                                            |  |
| or<br>System performance is<br>not satisfactory | <ul> <li>Make sure that the laser output for the laser in use on the system is correct.</li> </ul>                                                                           |  |
|                                                 | <ul> <li>Make sure that the correct filters are installed in the LIF detector:</li> </ul>                                                                                    |  |
|                                                 | Excitation: 488 nm                                                                                                    |  |
|                                                 | Emission: 520 nm                                                                                                    |  |
|                                                 | • Replace the test mix, buffer, and capillary, and then do the calibration again. If the issue continues, then contact SCIEX Technical Support at sciex.com/request-support. |  |
| Reported CCF value is between 0.1 and 10.0      | There is no issue with the system. Run a standard and make sure that the system performance is satisfactory.                                                                 |  |

| Issue                                  | Action                                                                                                    |
|----------------------------------------|----------------------------------------------------------------------------------------------------|
| Reported CCF value is more than 10     | • Make sure that the laser output for the laser in use on the system is correct.                                                                                                    |
| or                                     | Make sure that the correct filters are installed in the LIF detector:                                                                                                    |
| System performance is not satisfactory | Excitation: 488 nm                                                                                                    |
|                                        | Emission: 520 nm                                                                                                    |
|                                        | <ul> <li>Replace the test mix, buffer, and capillary, and then do the<br/>calibration again. If the issue continues, then contact SCIEX<br/>Technical Support at sciex.com/request-support.</li> </ul> |

## No Step Change Detected

The LIF calibration compares detector signals from a nonfluorescent solution and a known fluorescent solution. When a rinse with nonfluorescent solution is done and then followed by a rinse with fluorescent solution, the first part of the detector signal should be near zero and the second part should be near the target fluorescent value. This detector output is in the shape of a step and is referred to as a *step change*. If a step change is not seen, then the applicable solutions are not passing the detector or the detector cannot detect the solutions.

- 1. Make sure that the switch on the right side of the laser is in the ON position.
- 2. Make sure that the laser that was supplied with the system is connected and the LASER ON light is illuminated.
- 3. To make sure that the solution goes through the capillary, from buffer inlet position A1 to an empty buffer vial in outlet position B1, use Direct Control to do a pressure rinse with CE Grade water at 20 psi for 5 minutes.
- 4. When the rinse starts, open the sample cover. Look at the outlet end of the capillary in position B1.
  - If there are droplets on the outlet end of the capillary, then do step 6.
  - If there are no droplets on the outlet end of the capillary, then the capillary is blocked or the system has a pressure failure. Continue with the next step.
- 5. Replace the capillary, and then do the pressure rinse again.
  - If there are still no droplets on the outlet end of the capillary, then contact SCIEX Technical Support at sciex.com/request-support.
  - If there are droplets on the outlet end of the capillary, then the detection system is the only possible cause. Continue with the next step.
- 6. Make sure that the correct filters are installed in the LIF detector.

7. If no step change is detected, then do the calibration procedure again. Refer to the section: Calibrate the LIF Detector (Optional).

If the calibration procedure has been done more than 3 times, then manually set the calibration correction factor (CCF) to 1.0, and then calibrate the LIF detector again.

If the LIF detector calibration continues to fail, then contact SCIEX Technical Support at sciex.com/request-support.

## **Contact Us**

## **Customer Training**

- In North America: NA.CustomerTraining@sciex.com
- In Europe: Europe.CustomerTraining@sciex.com
- Outside the EU and North America, visit sciex.com/education for contact information.

## **Online Learning Center**

• SCIEX Now Learning Hub

## **Purchase Supplies and Reagents**

Reorder SCIEX supplies and reagents online at store.sciex.com. To set up an order, use the account number, found on the quote, order confirmation, or shipping documents. Currently, customers in the United States, Canada, United Kingdom, Belgium, Netherlands, France, Germany, and Switzerland have access to the online store, but access will be extended to other countries in the future. For customers in other countries, contact a local SCIEX representative.

## **SCIEX Support**

SCIEX and its representatives have a global staff of fully-trained service and technical specialists. They can supply answers to questions about the system or any technical issues that might occur. For more information, go to the SCIEX website at sciex.com or use one of the following links to contact us.

- sciex.com/contact-us
- sciex.com/request-support

## Cybersecurity

For the latest guidance on cybersecurity for SCIEX products, visit sciex.com/productsecurity.

## Documentation

This version of the document supersedes all previous versions of this document.

To see this document electronically, Adobe Acrobat Reader is required. To download the latest version, go to https://get.adobe.com/reader.

To find software product documentation, refer to the release notes or software installation guide that comes with the software.

To find hardware product documentation, refer to the documentation that comes with the system or component.

The latest versions of the documentation are available on the SCIEX website, at sciex.com/ customer-documents.

**Note:** To request a free, printed version of this document, contact sciex.com/contact-us.